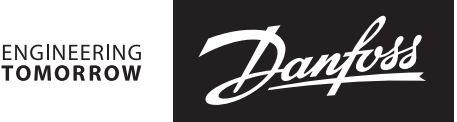

Bedienungsanleitung

# Ultraschallwärmezähler SonoMeter 40

Test - und Kalibrieranweisung

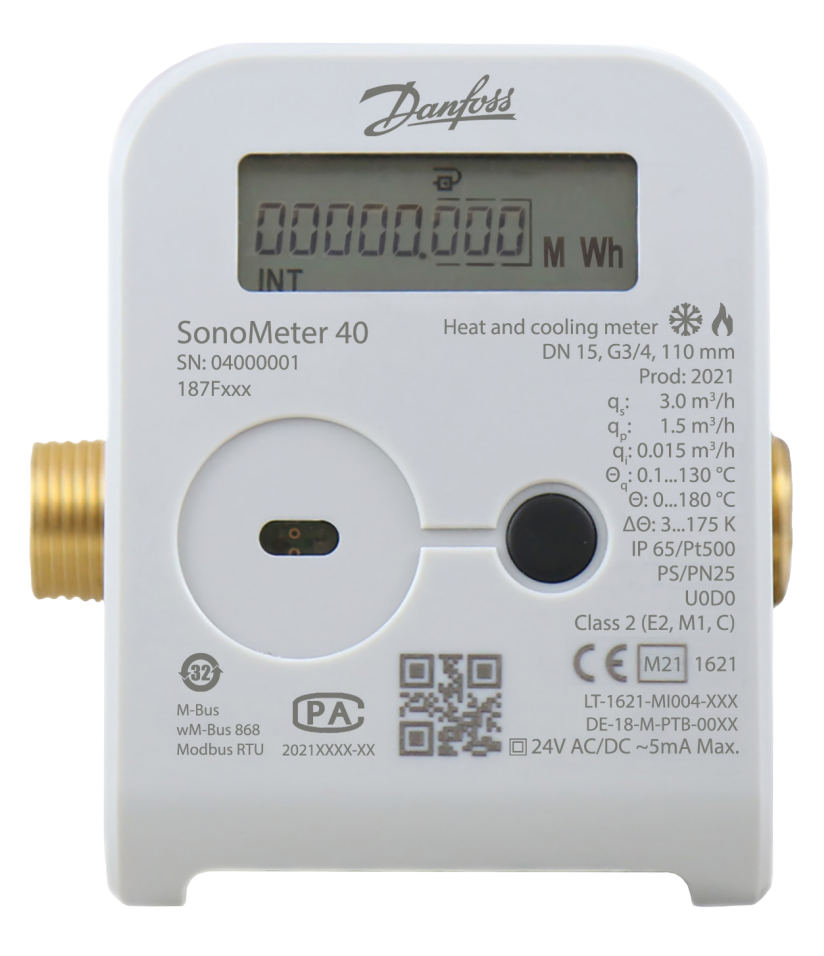

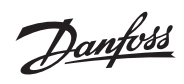

# Bedienungsanleitung SonoMeter 40

# Inhalt

| Allgemeine Information                                            |             |
|-------------------------------------------------------------------|-------------|
| 1. Aktivierung des Testmodus                                      |             |
| 1.1 Aktivierung des Testmodus mit der Steuertaste                 |             |
| 1.2 Aktivierung des Testmodus durch Kurzschließen der Kontakte    |             |
| 1.3 Aktivierung des Testmodus mit der Software "SonoMeter 40 Cont | figurator"5 |
| 2. Ermittlung von Messfehlern des Zählers                         |             |
| 2.1 Test des Volumenmessfehlers                                   | ε           |
| 2.2 Test des Energiemessfehlers                                   | ε           |
| 3. Deaktivieren des Testmodus                                     |             |
| 4. Kalibrier-/Anpassungsmodus des Zählers                         |             |

Danfoss

SonoMeter 40

| Allgemeine Information                                   | Diese Anweisung dient der Beglaubigung und der Kalibrierung der Ultraschallwärmezähler<br>SonoMeter 40.                                                                                                    |
|----------------------------------------------------------|----------------------------------------------------------------------------------------------------|
| 1. Aktivierung des<br>Testmodus                          | Der Testmodus kann auf eine der folgenden Arten aktiviert werden:                                                                                                    |
| 1.1. Aktivierung des<br>Testmodus mit der<br>Steuertaste | <ul> <li>Der Testmodus wird durch die Steuertaste des Zählers gemäß folgendem Verfahren aktiviert:</li> <li>lange auf die Taste drücken, auf dem LCD des Zählers die Seite "INF" auswählen;</li> <li>Taste kurz drücken, "tEST on Wh" auswählen (wenn die Energieimpulsausgabe über die optische Schnittstelle aktiviert werden soll) oder "tEST On m<sup>3</sup>" (wenn die Volumenimpulsausgabe über die optische Schnittstelle aktiviert werden soll);</li> <li>Drücken Sie lange auf die Taste, öffnen Sie das Eingabefenster für das 4-stellige Sicherheitspasswort:</li> </ul> |
|                                                          | <ul> <li>PS: 0</li></ul>                                                                                                    |
|                                                          | HINWEIS: Wenn der Testmodus durch die Taste aktiviert wird, werden das Volumen und die<br>im Testmodus akkumulierte Energie zu den Energie- und Volumenmesswerten des Zählers im<br>Betriebsmodus (nach dem Ausschalten des Testmodus) addiert.                                                                                                    |

1.2. Aktivierung des Testmodus durch Kurzschließen der Kontakte Entfernen Sie das ausbrechbare Element "SERVICE" (1) auf der Rückseite des Rechenwerks oder öffnen Sie das Rechenwerk, indem Sie die Elemente "LOCK" (2) ausbrechen.

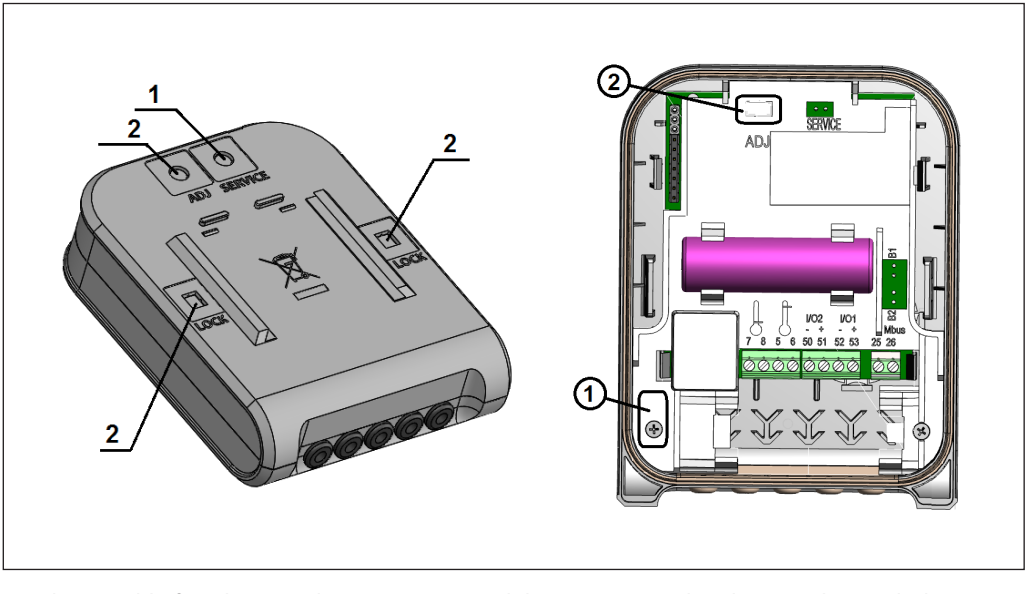

Durch Kurzschließen des Kontaktes "SERVICE" wird der SERVICE-Modus aktiviert, das Symbol "<->" und der Text **"TEST"** werden auf dem LCD angezeigt.

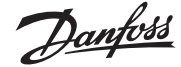

### Bedienungsanleitung

### 1.2. Aktivierung des Testmodus durch Kurzschließen der Kontakte (fortsetzung)

# Display readings in the test mode

| ID  | Parameter                                                                                    | Wert                                | Hinweise                                                                                       |
|-----|----------------------------------------------------------------------------------------------|-------------------------------------|------------------------------------------------------------------------------------------------|
|     |                                                                                              | <sub>теsт</sub><br>000000.00 Wh     | Aktualisiert jede Sekunde.                                                                     |
| 4.1 | Hochauflösende Energie                                                                       | TEST<br>PULSE                       | Angezeigt als "PULSE", wenn der<br>Energietest-Impulsausgang aktiviert<br>ist.                 |
|     | Hochauflösendes integriertes                                                                 | TEST m <sup>3</sup><br>00.000000    | Aktualisiert jede Sekunde.                                                                     |
| 4.2 | Volumen                                                                                      | test m <sup>3</sup><br>PULSE        | Angezeigt als "PULSE m <sup>3</sup> ", wenn<br>der Volumentest-Impulsausgang<br>aktiviert ist. |
| 4.3 | Vorlauftemperatur des Mediums                                                                | 1 TEST<br>0.0 °C                    | -                                                                                              |
| 4.4 | Rücklauftemperatur des Mediums                                                               | 2 TEST<br>0.0 °C                    | -                                                                                              |
| 4.5 | Temperaturdifferenz                                                                          | 1-2 TEST<br>0.00 °C                 | -                                                                                              |
| 4.6 | Hochauflösender Durchfluss                                                                   | TEST M <sup>3</sup><br>0.000<br>INF | -                                                                                              |
| 47  | Um die Energie-Impulsausgabe<br>zu aktivieren (wenn die Volumen-<br>Impulsausgabe aktiv ist) | TEST<br>tESt on Wh                  | Aktiviert durch langes Drücken der<br>Taste                                                    |
| 4.7 | Um die Volumen-Impulsausgabe<br>zu aktivieren (wenn die Energie-<br>Impulsausgabe aktiv ist) | TEST m <sup>3</sup><br>tESt on      | Aktiviert durch langes Drücken der<br>Taste                                                    |
| 4.8 | Um den Testmodus zu deaktivieren                                                             | TEST<br>tESt OFF                    | Deaktiviert durch langes Drücken<br>der Taste                                                  |

## In diesem Modus:

- Volumenimpulse werden über die optische Schnittstelle des Zählers erzeugt. Mit der Taste kann die Energie-Impulsausgabe umgeschaltet werden, indem der Menüpunkt "tEST on Wh" ausgewählt wird;
- Wenn der Z\u00e4hler mit angeschlossenem Impulseingangs- / Impulsausgangskabel ausgestattet ist, werden die Energieimpulse am 1. Impulsausgang und die Volumenimpulse am 2. Impulsausgang ausgegeben;
- Es ist möglich, Volumenimpulse zur Ermittlung der Energiemessfehler zu simulieren;
- Es ist möglich, die Parameter der Zählerkonfiguration zu ändern.

HINWEIS: Wenn der Testmodus durch Kurzschließen der Kontakte "SERVICE" aktiviert wird, werden das Volumen und die im Testmodus akkumulierte Energie nicht zu den Volumen- und Energiemesswerten des Betriebsmodus des Zählers addiert.

Dantoss

### 1.3. Aktivierung des Testmodus mit der Software "SonoMeter 40 Configurator"

Der Testmodus kann über die optische Schnittstelle mit der Software "SonoMeter 40 Configurator" und dem optischen USB-Lesekopf nach Norm EN 62056-21 aktiviert werden. Dabei werden wahlweise Volumen- oder Energieimpulse über die optische Schnittstelle des Zählers erzeugt.

"ON TEST (E Pulse) mode" – zur Aktivierung des Testmodus (TEST) vorgesehen (mit Energie-Impulsausgabe über optische Schnittstelle).

"ON TEST (V Pulse) mode" – zur Aktivierung des Testmodus (TEST) vorgesehen (mit Volumen-Impulsausgabe über optische Schnittstelle).

**"OFF TEST mode"** – zur Deaktivierung des Testmodus (TEST) vorgesehen.

**"Start E-test"** – zur Energiemessung mittels simuliertem Volumen für 150-sek.-Operationen (nur im Service-Modus).

| fanagment Help                    |                       |                            |                                       |                  |                 |             |                  |                 |                                    |                   |            |
|-----------------------------------|-----------------------|----------------------------|---------------------------------------|------------------|-----------------|-------------|------------------|-----------------|------------------------------------|-------------------|------------|
| MBus addr.: 25     Device ID : 25 | 4 Program<br>settings | n Store<br>s configuration | Restore<br>configuration              | Heat meter mode: | Normal operatio | n           |                  |                 |                                    |                   |            |
| Device configuration MBu:         | s configuration       | RF configuration Co        | ounters Archive                       | Adjustment       |                 |             |                  |                 |                                    |                   |            |
| LCD                               |                       |                            |                                       |                  |                 | -Device m   | ode              |                 | Integrators                        |                   |            |
| INT                               |                       |                            |                                       |                  |                 | qp,m3/h -   | L.mm - qp/qi:    | 1,5-L110-100    | E Measument un                     | nits: N           | dWh ▼      |
| 1.1 Error/Date:                   | ~                     | 1.9 LCD Test:              | ~                                     |                  |                 | Tmax °C     | 90 -             | dTmin K: 3      | E decimal point:                   | 0                 | .001 👻     |
| 1.2 E:<br>1.2 E*-                 | ~                     | 1.10 Error free            | time:                                 |                  |                 | Timax, C.   |                  | Water           |                                    |                   |            |
| 1.3 E .                           | ~                     | 1.11 Device ID.            | imhar d                               |                  |                 |             | Je.              | water           | Tariff                             |                   |            |
| 1 5 E2:                           |                       |                            | · · · · · · · · · · · · · · · · · · · |                  |                 | Heating/H   | eating-Cooling:  | Heating         | Tariff 1 Counter                   | E                 | -          |
| 1.6 V:                            | 1                     | 1.14 Flow rate:            |                                       |                  |                 | Fow/Retu    | m:               | Return          | Tariff 1 Trigger:                  | F                 | , kW 🔍 🔻   |
|                                   | ~                     | 1.15 Battery rep           | placement:                            |                  |                 | Set month   | day:             |                 | Tariff 1 Thresho                   | old: 0            |            |
| 1.8 V2:                           | V                     |                            |                                       |                  |                 | Set date of | year:            | 12 🖨 31         | Tariff 1 condition                 | n: D              | AX 🔻       |
| BIL                               |                       |                            |                                       |                  |                 |             |                  |                 |                                    |                   |            |
| 2.1 E / Data:                     | ~                     | 2.9 E*mth / Data:          | ~                                     | 2.17 Qmax mth /  | Data: 🗸         | Power sur   | ply:             | 1 batt.         | Tariff 2 Counter:                  | E                 | Ψ.         |
| 2.2 E* / Data:                    | ~                     | 2.10 E1mth / Data:         | ~                                     | 2.18 T1max mth   | Data: 🗸         | Battery lit | e time year      | 16.0            | Tariff 2 Trigger:                  | F                 | , kW 🛛 💌   |
| 2.3 E1 / Data:                    | ~                     | 2.11 E2mth / Data:         | ~                                     | 2.19 T2max mth   | Data: 🗸         | Tenenoort   | mode             | Off             | Tariff 2 Thresho                   | old: 0            |            |
| 2.4 E2 / Data:                    | $\checkmark$          | 2.12 Vmth / Data:          | ~                                     | 2.20 dTmax mth   | Data: 📈         | ransport    |                  |                 | Tariff 2 condition                 | n: D              | AX 🔻       |
| 2.5 V / Data:                     | ~                     | 2.13 V1mth / Data:         | ~                                     | 2.21 T1min mth   | Data: 🗸         |             |                  |                 |                                    |                   |            |
| 2.6 V1 / Data:                    | $\checkmark$          | 2.14 V2mth / Data:         | ~                                     | 2.22 T2min mth   | Data: 📈         | -In/Out-    |                  |                 | MBUS                               |                   |            |
| 2.7 V2 / Data:                    | ~                     | 2.15 Pmax mth / Data       | a: 🗸                                  | 2.23 dTmin mth   | Data: 🗸         | Chanz       | 11 On/Off -      |                 | Additional intefa                  | ce type: O        | ff 🔻       |
| 2.8 Emth / Data:                  | $\checkmark$          | 2.16 P*max mth / Da        | ita: 🗸                                | Data LOG deapth, | month: 36 🔻     | Input/Out   | pt:              | Out             | <ul> <li>Credits Optic:</li> </ul> | 6.                | 534        |
| INF                               |                       |                            |                                       |                  |                 | Parameter   |                  | E               | MBus1 intef                        | ace, credits: 0   |            |
| 3.1 P:                            | ✓ 3.9 Tim             | e: 📈 3.                    | .17 V2 Set (Trans                     | port): 📝 3.25 SN | ~               | Pulse valu  | e and decimal po | oint: 0,001 MWh | - Aditional inte                   | erface, credits 0 |            |
| 3.2 Q:                            | ✓ 3.10 Yeat           | set date: 📈 3.             | 18 MBUS1 Adr:                         | ✓ 3.26 td:       | 1               |             |                  |                 | RF inteface.                       | credits: 0        |            |
| 3.3 T1:                           | ✓ 3.11 Mor            | ith set date: 🧹 3.         | .19 MBUS1 bps:                        | 3.27 tba         | t: 🗸            | Chana       | 12 On/Off -      |                 | MRUS1 handrate                     | 2400 -            | Even w     |
| 3.4 T2:                           | 3.12 Tarif            | ttl config.: 🗹 3.          | 20 MBUS2 Adr:                         | ✓ 3.28 Te        | it On Wh: 🗸     | Input/Out   | pt:              | Out             |                                    | 2400              |            |
| 3.5 dT:                           | 3.13 Tarif            | tt2 config.: 3.            | 21 MBUS2 bps:                         | 3.29 Te          | it On m3: 🧹     | Parameter   |                  | E               | MIBUS2 baudrate                    | a: 12400 ▼        | Even 🔻     |
| 3.6 Set (Transport):              | 3.14 In/O             | uti config.: 📈 3.          | .22 Medium:                           | 3.30 Ins         | tall: 🗸         | Pulse valu  | e and decimal po | oint: 0,001 MWh | <ul> <li>Optic address:</li> </ul> | 1                 |            |
| 3.7 Batt Data:                    | 5.15 In/O             | utz koning.: 🧭 3           |                                       | ~                |                 |             |                  |                 | MBUS1 address:                     |                   |            |
| 5.8 Data:                         | 3.16 VI S             | et(1ransport): 📈 3.        | .24 SW versija:                       | 1                |                 |             |                  |                 | MBUS2 address:                     | 1                 |            |
| OFF T                             | ransport mode         | ON TEST (                  | E pulses) mode                        | Start I          | test            |             | Device           | SN: 03000492    | Manufacturer con                   | de: A             | XI         |
| OFF S                             | Service mode          | ON TEST (                  | V pulses) mode                        | OFF TES          | T mode          |             | Device           | ID: 03000492    | Medium code:                       | 0D (Heat          | (Cold) 🔻   |
|                                   |                       |                            |                                       |                  |                 |             |                  |                 |                                    |                   |            |
|                                   |                       |                            |                                       |                  | Read configur   | tion        | 🛃 Write 🕯        | configuration   |                                    | Stop com          | nunication |
|                                   |                       |                            |                                       |                  |                 |             | -                |                 |                                    |                   |            |

# Danfoss

# 2. Ermittlung von Messfehlern des Zählers

# 2.1. Test des

Volumenmessfehlers

Die Bestimmung von Volumenmessfehlern ist im hydrodynamischen Prüfstand in folgender Reihenfolge durchzuführen:

1) Der Testmodus wird gemäß Abschnitt 1.1, 1.2 oder 1.3 dieser Anleitung aktiviert.

2) Die Volumenmessfehler sind bei Kontrolldurchflüssen nach EN1434-5 zu bewerten.

3) Die Wassermenge, die durch den Zähler fließt, kann direkt vom Rechenwerk abgelesen werden (mit einer Auflösung von 1 ml);

- Über den optischen Zählerausgang mit dem optischen Lesekopf nach 62056-21;

- Oder durch den verdrahteten Volumen-Impulsausgang (bei einem Zähler mit angeschlossenem Impulseingangs-/Ausgangskabel und aktiviertem Testmodus gemäß Punkt 1.2 dieser Anleitung);

4) Die Volumen-Impulswerte im Testmodus sind in Tabelle 1p dargestellt:

### Tabelle 1p

| Nenndurchfluss qp<br>des Wärmezählers, m³/h | Volumen-Impulswert<br>im Testmodus, Liter/Impuls |
|---------------------------------------------|--------------------------------------------------|
| 0,6 und 1,0                                 | 0,002                                            |
| 1,5                                         | 0,004                                            |
| 2,5                                         | 0,005                                            |
| 3,5 und 6                                   | 0,02                                             |
| 10; 15 und 25                               | 0,05                                             |
| 40 und 60                                   | 0,2                                              |

# 2.2. Test des Energiemessfehlers

Der Energiemessfehler eines Rechenwerks mit Temperaturfühlerpaar soll durch Eintauchen der Temperaturfühler in ein temperiertes Bad bewertet werden. Die Prüfung ist in folgender Reihenfolge durchzuführen:

1) Der Testmodus wird gemäß Abschnitt 1.2 dieser Anleitung aktiviert;

2) Die Temperaturfühler sind in thermostatische Bäder getaucht, welche die vorgegebenen Vor- und Rücklauftemperaturwerte sowie Temperaturdifferenzwerte It. EN 1434-5 beinhalten.

HINWEIS: Die Ermittlung des Energiemessfehlers kann für ein Rechenwerk mit Durchflusssensor separat durchgeführt werden. In diesem Fall werden die, in EN 1434-5 spezifizierten, Temperatur- und Temperaturdifferenzen der Vor- und Rücklaufleitung simuliert, indem die Referenzwiderstände an die Klemmen Nr.5;6;7;8 des Rechenwerks angeschlossen werden.

3) Langes Drücken der Taste (länger als 5 Sekunden) aktiviert die Simulation der Volumenimpulse (das Zählerdisplay zeigt periodisch "SF" mit dem Nenndurchfluss des Zählers, m<sup>3</sup>/h):

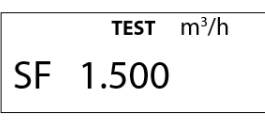

4) Nach 2,5 Minuten ist die Volumensimulation beendet, das Zeichen "SF" erlischt. Um den Energiemessfehler zu berechnen, müssen die simulierten Volumen- und Energiemesswerte visuell von der Anzeige des Zählers abgelesen werden;

5) Die Menge an Volumen oder Energie kann über den verdrahteten Impulsausgang (sofern im Zähler vorhanden) ausgelesen werden;

6) Die Menge an Volumen oder Energie kann über den optischen Schnittstellenausgang des Zählers mit einem optischen Lesekopf, lt. EN 62056-2, ausgelesen werden;

7) Die Energie-Impulswerte im Testmodus sind in Tabelle 2p dargestellt:

### Tabelle 2p

| Nenndurchfluss qp      | Energie-Impulswert basierend auf angezeigten Energieeinheiten: |               |                 |  |  |  |
|------------------------|----------------------------------------------------------------|---------------|-----------------|--|--|--|
| des Wärmezählers, m³/h | "kWh", "MWh"                                                   | "GJ"          | "Gcal"          |  |  |  |
| 0,6 und 1,0            | 0,1 Wh/pulse                                                   | 0,5 kJ/ pulse | 0,1 kcal/ pulse |  |  |  |
| 1,5                    | 0,2 Wh/ pulse                                                  | 1 kJ/ pulse   | 0,2 kcal/ pulse |  |  |  |
| 2,5                    | 0,5 Wh/ pulse                                                  | 2 kJ/ pulse   | 0,5 kcal/ pulse |  |  |  |
| 3,5 und 6              | 1 Wh/ pulse                                                    | 5 kJ/ pulse   | 1 kcal/ pulse   |  |  |  |
| 10; 15 und 25          | 2 Wh/ pulse                                                    | 10 kJ/ pulse  | 2 kcal/ pulse   |  |  |  |
| 40 und 60              | 5 Wh/ pulse                                                    | 20 kJ/ pulse  | 5 kcal/ pulse   |  |  |  |
| 0,6 und 1,0            | 10 Wh/ pulse                                                   | 50 kJ/ pulse  | 10 kcal/ pulse  |  |  |  |

Danfoss

| Sono | /leter | 40 |
|------|--------|----|
|------|--------|----|

| 3. Deaktivieren des<br>Testmodus | <ul> <li>Der Testmodus kann auf eine der folgenden Arten deaktiviert werden:</li> <li>langes Drücken der Taste wählt die Seite "INF" auf dem LCD des Zählers → kurzes Drücken der Taste wählt "tEST off" auf dem LCD → langes Drücken der Taste und der Testmodus ist ausgeschaltet, es gibt kein Zeichen "TEST" auf dem Bildschirm (wenn der Testmodus gemäß Abschnitt 1.1 dieser Anleitung aktiviert wurde);</li> <li>durch Kurzschließen der Kontakte "SERVICE" (wenn der Testmodus gemäß Abschnitt 1.2 dieser Anleitung aktiviert wurde);</li> </ul> |
|----------------------------------|----------------------------------------------------------------------------------------------------|
|                                  | <ul> <li>- über die optische Schnittstelle mit der Software "Sonometer 40 Configurator- und einem optischen Lesekopf, It. Norm EN 62056-21 (wenn der Testmodus gemäß Abschnitt 1.1 oder 1.3 dieser Anleitung aktiviert wurde);</li> <li>HINWEIS: 12 Stunden nach Aktivierung des Testmodus wechselt der Zähler automatisch in den Betriebsmodus.</li> </ul>                                                                                                    |

4. Kalibrier-/ Anpassungsmodus des Zählers Die Zählerkalibrierung bzw. Anpassung ermöglicht die Einstellung einzelner Volumenstrom-Messpunkte.

Dies kann mit der Software "SonoMeter 40 Configurator" und einem optischen Lesekopf gemäß der Norm EN 62056-21 erfolgen.

- 1) Der Kalibrier-/Anpassungsmodus kann aktiviert werden, indem der Schutzdeckel (2) von ADJ entfernt und die Kontakte kurzgeschlossen werden.
- 2) Der Korrekturparameter für das Volumen kann in den Feldern des "SonoMeter 40 Configurator" "Err[%]" eingegeben werden. Der Korrekturparameter wird durch Klicken auf "Calculate" bestätigt. "Write configuration" speichert die Einstellungen im permanenten Speicher des Zählers. Mit "Read configuration" wird überprüft, ob die Änderungen gespeichert sind.

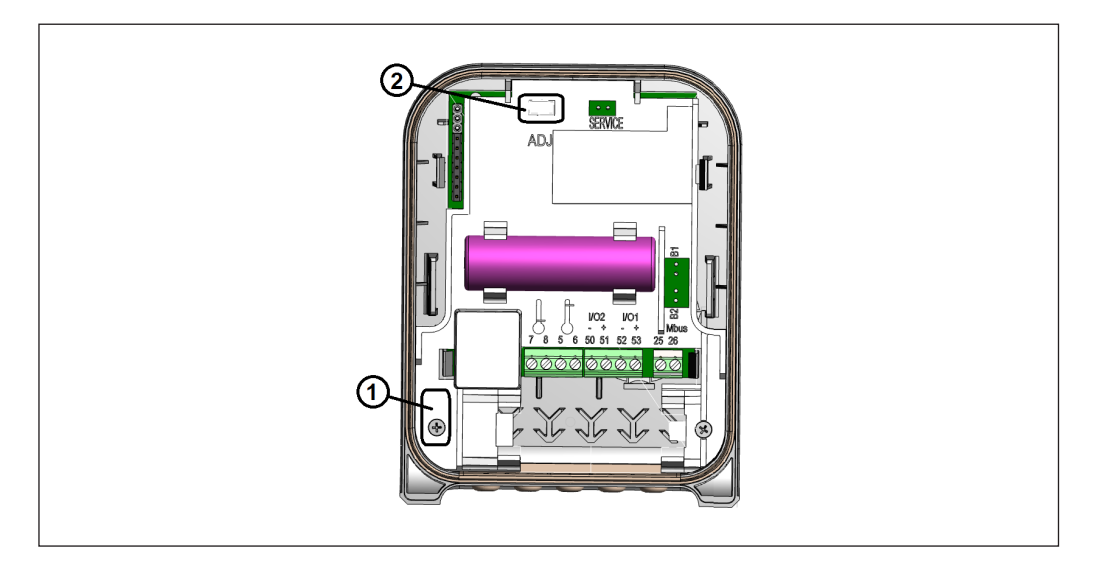

HINWEIS: Durch das Entfernen der ADJ-Schutzabdeckung erlischt die Herstellergarantie!!!

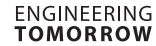

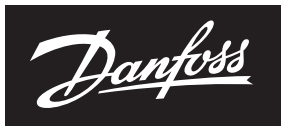

# Bedienungsanleitung

SonoMeter 40

# 4. Kalibrier-/ Anpassungsmodus des Zählers (fortsetzung)

| MBns addr :       |                | P                            |                  | *1                         |                     |                         |                 |                     |          |             |
|-------------------|----------------|------------------------------|------------------|----------------------------|---------------------|-------------------------|-----------------|---------------------|----------|-------------|
| Device ID :       | 254            | Program Si<br>settings confi | tore<br>guration | Restore ]<br>configuration | Heat meter mode: Ac | ljustment               |                 |                     |          |             |
| ice configuration | MBus configur: | ation RF configurati         | on Count         | ers Archive Adjus          | stment              |                         |                 |                     |          |             |
| Of 1430E+9        | Oft 0.00       | 0E+0                         |                  | - remperatures             |                     |                         |                 |                     |          |             |
| 0- 0.0005+0       | 0.7 0.00       | 05+0                         |                  | R 1lo:                     | 470.0               |                         |                 |                     |          |             |
| 02 0,000210       | DET 0.00       | 0E+0                         |                  | Ribi                       | 800.0               |                         |                 |                     |          |             |
| KE 0,000ETO       | KEI 0,00       | 0210                         |                  | R 2lo:                     | 470.0               |                         |                 |                     |          |             |
| N AAAAA           | TO 2000        | 0000                         |                  | R2hi                       | 800.0               | RESET Internet          | and Archine     |                     |          |             |
|                   |                | 0000                         |                  | Actin.                     |                     | ALGET Integrator        | , and , a clave |                     |          |             |
| Water             | Ψ              | Calculate                    |                  | dTstart:                   | 0,2                 | RESET Batt              | ery time        |                     |          |             |
| Q [m3/h]          | Err old [%]    | Err [%]                      |                  | dTmin:                     | 3,0                 | OFF ADJ                 | Mode            |                     |          |             |
| 0,0050            | 0,00           | 0,00                         |                  | dTmax:                     | 150,0               |                         |                 |                     |          |             |
| 0,0060            | 0,00           | 0,00                         |                  | Tmin:                      | 0,0                 | Clock correction, ppth. | <u> </u>        | Correct clock       |          |             |
| 0,0070            | 0,00           | 0,00                         |                  | Tmax:                      | 90,0                | Build time:             | 18101101        |                     |          |             |
| 0,0080            | 0,00           | 0,00                         |                  |                            |                     |                         |                 |                     |          |             |
| 0,0100            | 0,00           | 0,00                         |                  |                            |                     |                         |                 |                     |          |             |
| 0,0200            | 0,00           | 0,00                         |                  |                            |                     |                         |                 |                     |          |             |
| 0,0300            | 0,00           | 0,00                         |                  |                            |                     |                         |                 |                     |          |             |
| 0,0400            | 0,00           | 0,00                         |                  |                            |                     |                         |                 |                     |          |             |
| 0,0500            | 0,00           | 0,00                         |                  |                            |                     |                         |                 |                     |          |             |
| 0,0600            | 0,00           | 0,00                         |                  |                            |                     |                         |                 |                     |          |             |
| 0,0700            | 0,00           | 0,00                         |                  |                            |                     |                         |                 |                     |          |             |
| 0,0800            | 0,00           | 0,00                         |                  |                            |                     |                         |                 |                     |          |             |
| 0,0900            | 0,00           | 0,00                         |                  |                            |                     |                         |                 |                     |          |             |
| 0,1000            | 0,00           | 0,00                         |                  |                            |                     |                         |                 |                     |          |             |
| 0,2000            | 0,00           | 0,00                         |                  |                            |                     |                         |                 |                     |          |             |
| 0,4000            | 0,000          | 0,00                         |                  |                            |                     |                         |                 |                     |          |             |
| T period WO       | RK, s: 10      | T peri                       | od TEST,         | s: 1                       | Q period WORK, s:   | J                       |                 |                     |          |             |
|                   |                |                              |                  |                            | (B) F               | Read configuration      | <b>L</b> '      | Write configuration | Stop com | umunication |
|                   |                |                              |                  |                            |                     |                         | 0.00            |                     |          |             |

RESET Integrators and Loggers - zur Rücksetzung der Integrator- und Loggerwerte auf Null. RESET Battery time – zur Rücksetzung der Batterielebensdauer nach dem Austausch (das neue Batteriewechseldatum wird gemäß der eingestellten Batterielebensdauer berechnet). OFF ADJ mode - zur Deaktivierung des Kalibrier-/Anpassungsmodus.

**Danfoss A/S** Climate Solutions • danfoss.com • +45 7488 2222

Any information, including, but not limited to information on selection of product, its application or use, product design, weight, dimensions, capacity or any other technical data in product manuals, catalogues descriptions, advertisements, etc. and whether made available in writing, orally, electronically, online or via download, shall be considered informative, and is only binding if and to the extent, explicit reference is made in a quotation or order confirmation. Danfoss cannot accept any responsibility for possible errors in catalogues, brochures, videos and other material. Danfoss reserves the right to alter its products without notice. This also applies to products ordered but not delivered provided that such alterations can be made without changes to form, fit or function of the product. All trademarks in this material are property of Danfoss A/S or Danfoss group companies. Danfoss and the Danfoss logo are trademarks of Danfoss A/S. All rights reserved.